# FTA원산지아카데미 교육 신청방법 안내

◇ YES FTA 전문교육 수강내역 관리 등을 위한 FTA원산지아카데미 홈페이지 가입 및 교육신청 방법 안내

#### **① [홈페이지 접속] FTA원산지아카데미 홈페이지(www.ftaedu.or.kr) 접속**

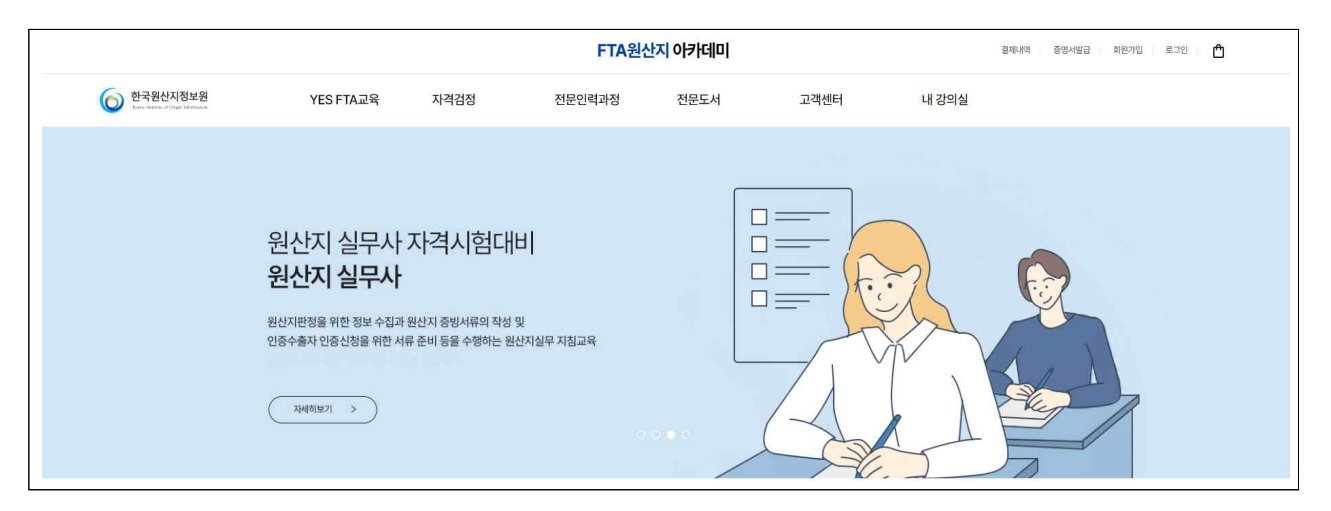

### 2 [회원가입 클릭] 홈페이지 상단 회원가입 클릭

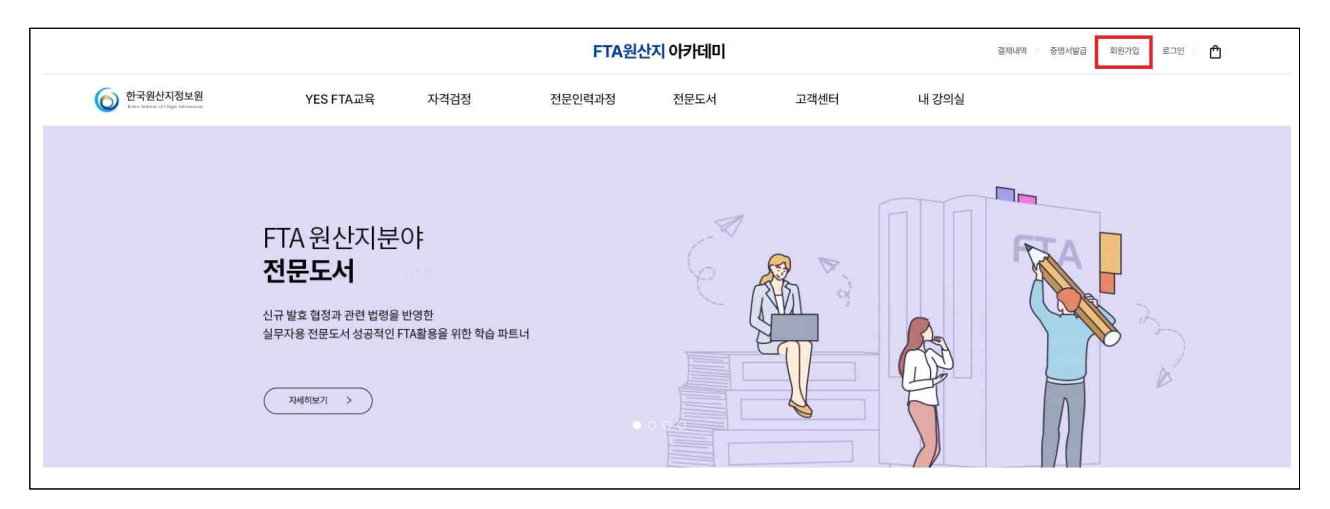

#### ③ [회원가입 진행] 회원정보 입력 후 회원가입 완료

\* 사업자등록번호 및 소속회사 입력 必

| 회원가입                                                                  |                           | 10000-00-00 형식으로 숫자만 입력<br>이메일                                                                                                    |
|-----------------------------------------------------------------------|---------------------------|----------------------------------------------------------------------------------------------------|
|                                                                       |                           |                                                                                                    |
| 비밀번호                                                                  |                           | 추천인                                                                                                    |
| 소문자,숫자,특수문자를 1개 이상 필수로 사용(                                            | 50월 4 - 10자 이내로 입력해주기     |                                                                                                    |
| 비밀번호 확인                                                               |                           | 사업자등록번호                                                                                                    |
|                                                                       |                           | 사업자등록번호를 입력하세요.                                                                                                    |
| 이름                                                                    |                           | 사업자 등록번호가 없는 경우 000-00-00000 으로 입력해주세요.                                                                                                    |
|                                                                       |                           | Notest /                                                                                                    |
|                                                                       |                           | 직업                                                                                                    |
|                                                                       |                           | 직업<br>선택하세요 →                                                                                                    |
|                                                                       |                           | 직업<br>선택하세요 ▼<br>성별                                                                                                    |
| 휴대폰 인중                                                                | 이메일 인중                    | 직업<br>선택하세요 ★<br>성별<br>남성 여성                                                                                                    |
| 휴대폰 인증                                                                | 이메일 인중                    | 적업<br>선택하세요 ▼<br>성별<br>당성 여성<br>원산지관리사/원산지관리사 취득여부                                                                                                    |
| <b>휴대폰 인중</b><br>휴대폰 번호 입력.                                           | 이메일 인종                    | 직업<br>선택하세요 ▼<br>성별<br>당정 여성<br>원산지관리사/원산지관리사 취득여부<br>◎ 예 아니요                                                                                          |
| <b>휴대폰 인증</b><br>휴대폰 번호 입력.<br>인증번호 전송                                | 이메일 인중                    | 적업                                                                                                    |
| <b>휴대폰 인중</b><br>휴대폰 번호 입력.<br>인중번호 전송                                | 이메일 인증                    | 직업<br>선택하세요 ▼<br>성별<br>당정 여성<br>원산지관리사/원산지관리사 취득여부<br>● 예 아니요<br>원산지인증수출자 인증기업 재직여부<br>● 예 아니요                                                         |
| <b>휴대폰 인종</b><br>휴대폰 번호 입력.<br>인중번호 전송<br>숫자 6자리 입력                   | 이메일 인증                    | 적업<br>선택하세요 ▼<br>성별<br>당성 여성<br>원산지관리사/원산지관리사 취득여부<br>● 예 아니요<br>원산지인증수출자 인증기업 재직여부<br>● 예 아니요<br>원산지관리시스템 사용여부                                        |
| <b>휴대폰 인중</b><br>휴대폰 번호 입력.<br>인중번호 전송<br>숫자 6차리 입력<br>주소             | 이메일 인종<br>민중확인            | 적업<br>선택하세요 ▼<br>성별<br>당정 여성<br>원산지관리사/원산지관리사 취득여부<br>ⓒ 예 아니요<br>원산지인증수출자 인증기업 재직여부<br>ⓒ 예 아니요<br>원산지관리시스템 사용여부<br>ⓒ 예 아니요                             |
| 휴대폰 인증   휴대폰 번호 입력.   인증번호 전송   숫자 6차리 입력   주소   우면번호                 | 이메일 인증<br>민중확인<br>우편번호 찾기 | 적업                                                                                                    |
| 휴대폰 인증   휴대폰 인증   휴대폰 인호 입력.   인증번호 전송   숫자 6차리 인력   주소   우면번호   기본주소 | 이메일 인증<br>민중확인<br>우편번호 찾기 | 적합<br>선택하세요 ▼<br>성별<br>당정 여성<br>원산지관리사/원산지관리사 취득여부<br>● 예 아니요<br>원산지만증수출자 인증기업 재직여부<br>● 예 아니요<br>원산지관리시스템 사용여부<br>● 예 아니요<br>원산지관리시스템 사용여부<br>● 예 아니요 |

## ④ [교육 신청] 홈페이지 내 집합과정 클릭 - 5월 과정 확인

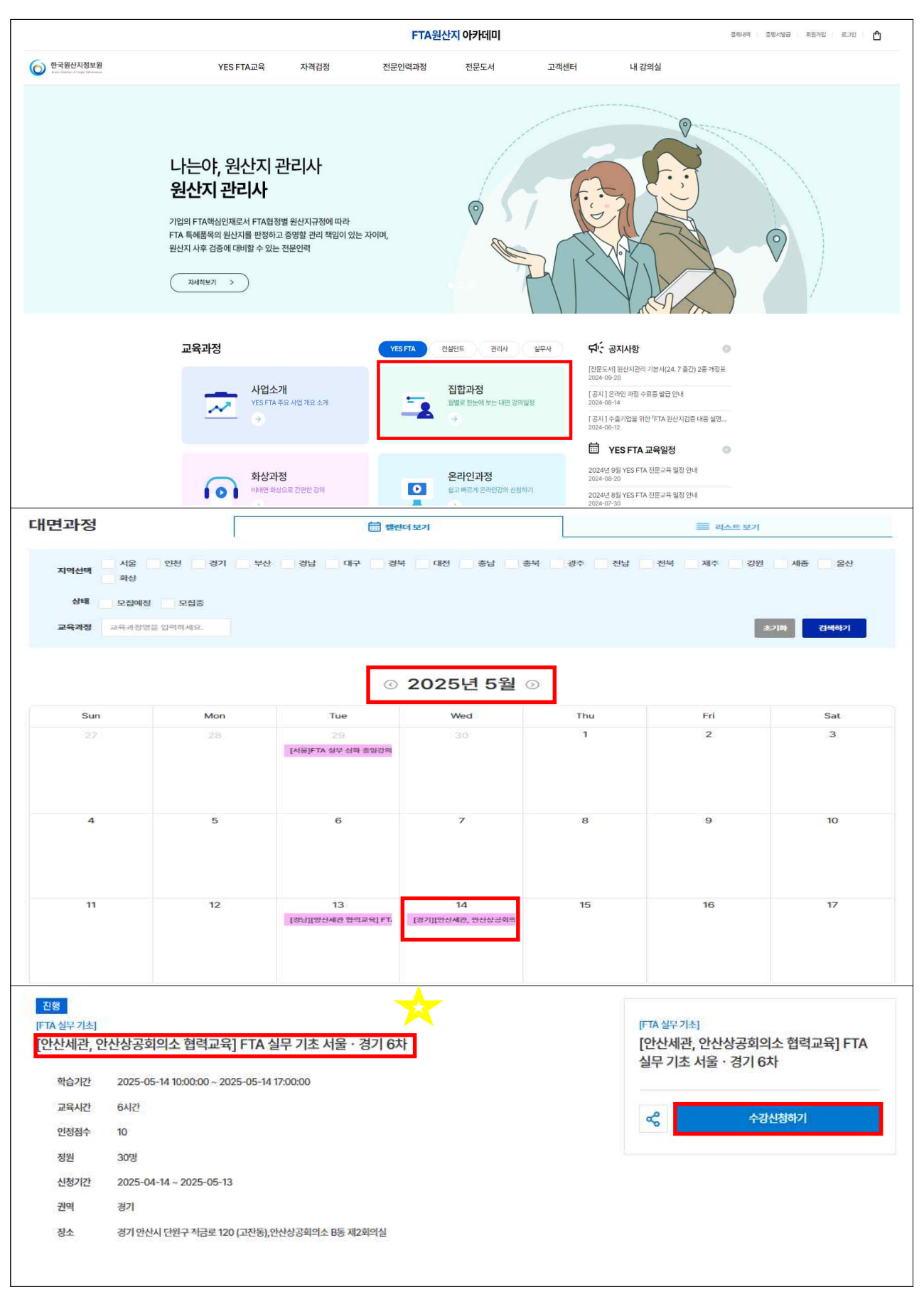